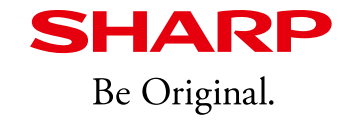

# インフォメーションディスプレイPN-CD701 補足資料

Ver.1.2 シャープ株式会社 2021年7月

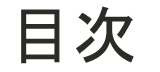

この文書は、PN-CD701のセットアップマニュアルと取扱説明書の補足資料です。マニュアルに は記載されていない情報も含んでいますので、セットアップマニュアル・取扱説明書とあわせて活 用ください。

- 1. 動作環境
- 2. Mac Chrome OSへの接続条件
- 3. USB Type-Cについて
- 4. PN-CD701のネットワーク接続条件
  - 4-1. LAN ポート機能
  - 4-2. 使用例
  - 4-3. 技術背景
- 5. ファームウェアの更新
  - 5-1. OOBE
  - 5-2. USBメモリー
  - 5-3. OTA ファームウェア更新

- LAN1 ネットワークの有効化
  6-1. LAN1 ネットワークを有効にする手順
  6-2. LAN1 ネットワークを常にONにする
  6-3. LAN1 ネットワーク状況表
- 7. 「Android アプリのインストール」について
- 8. PN-CD701装着カメラに関する注意事項
- 9. その他の情報

●Microsoft、Windowsは、米国Microsoft Corporationの米国およびその他の国における登録商標または商標です。

●AndroidはGoogle LLCの商標です。

●インテル、インテル Coreは、アメリカ合衆国およびその他の国におけるIntel Corporationまたはその子会社の商標または登録商標です。

●その他、会社名、製品名等の固有名詞は各社の商標または登録商標です。

1. 動作環境

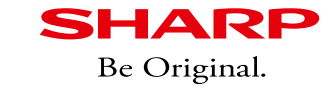

| 動作環境                       |                                                                                                   |
|----------------------------|---------------------------------------------------------------------------------------------------|
| ハードウェア                     | USB端子(2.0以上)を持つこと                                                                                 |
|                            | Windows8.1 (32ビット、64ビット)、Windows10 (32ビット、64ビット) *1                                               |
| OS                         | mac OS v10.12、v10.13 <sup>※2</sup>                                                                |
|                            | Google Chrome OS v75以降                                                                            |
| ※1 Windows<br>ペンデジ<br>最新のW | s 10を推奨。<br>タイザー機能(付属ペンのペン/消しゴムの自動判別機能)を使用する場合、<br>ïndows10 OSとMicrosoft 365を使用してください。(2020年8月現在) |
| Ж2 MacOS<br>Chromet        | はマウス操作とシングルタッチに対応<br>pookは マルチタッチ(タッチデジタイザー)に対応。ただし、タッチペンは使用不可                                    |

### 【参考】

PN-CD701の画面解像度は4K(3,840x2,160)であるため、接続するパソコンは4Kに対応したものをおすすめします。

・4K解像度でリフレッシュレートが60Hz 以上出力できること。

・Microsoft 365等のアプリケーションの操作やインク機能が快適に動作すること。

PN-CD701 はWindows PCで使用することを前提に設計されています。 Mac OSおよびChromebookにも対応していますが、制限事項があります。

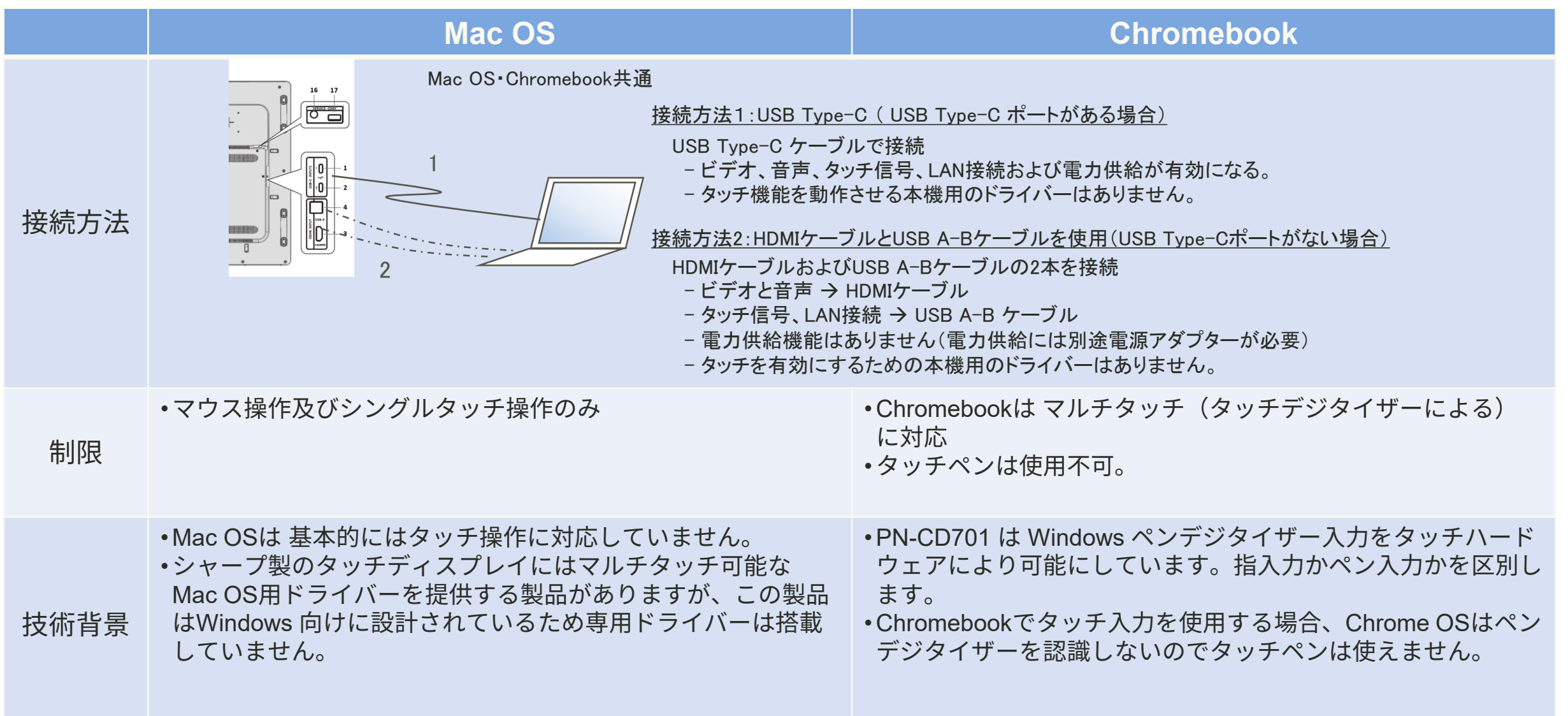

**SHARP** Be Original. USB Type-C はITデバイスの様々な機能の利用を可能にする新しい規格であり、USB Type-C特有の機能もあります。 ここでは新機能の使用方法を説明します。

USB Type-Cの主な機能

- 複数のデバイスを繋ぎ、データを送受信する。
- ビデオを送信するディスプレイポートとして機能する「DP Alternate モード」。
- 「電力供給」機能。PN-CD701では60W(12V/5A)までの電力供給が可能。

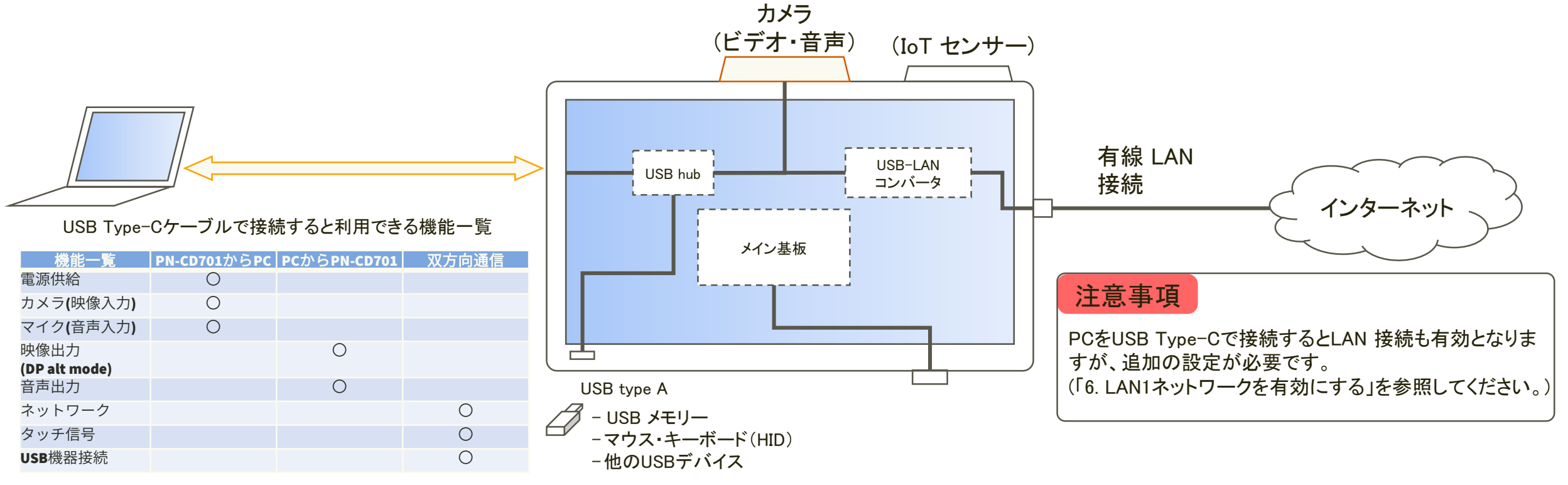

**SHARP** Be Original.

#### USB Type-C ケーブルを使用してPN-CD701と接続するときの注意点

- ◆ 製品付属のケーブルを使用してください。 市販のケーブルを使用する場合は、60W以上の電源供給機能に対応したケーブルを使用してください。 ただし、製品付属のケーブル以外の使用は動作保証外となります。
- ◆ PN-CD701にUSB Type-C ケーブルで接続した場合、PCによっては電力供給が可能です。(最大60W) そのため、以下の点について十分ご注意ください。
   ・カーペットの下や、床下、壁の内部、天井裏などにケーブルを通さないでください。
   ・ケーブルを巻いたり縛ったりしないでください。
   ・破損したケーブルを使用しないでください。
   ・USB Type-C ケーブルを改造しないでください。
- ◆ PN-CD701にケーブルを接続する際は、クランプで固定してください。
- ◆ 付属しているケーブルには向きがあり、コネクタに「SOURCE」(PC側)と「DISPLAY」(ディスプレイ側)の記載があります。 向きに注意して設置してください。

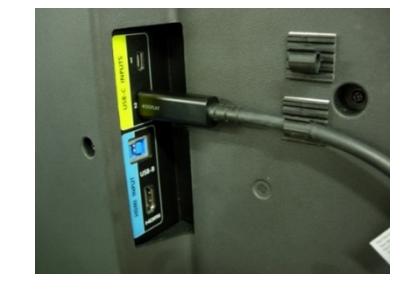

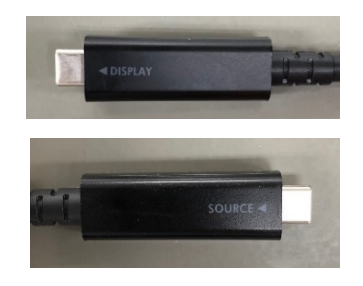

(図)ケーブルを固定

(図)コネクタ

### 3. USB Type-Cについて

### USB Type-C Out 使用時の注意点

- ◆ USB Type-C Out は映像出力用です
  - USB Type-C Outより出力されるのは、映像信号のみです。
  - ワイヤレスキャストを使用して表示した映像は出力できません。
  - Out側に接続可能なディスプレイは、同機種のディスプレイもしくは許可されたディスプレイのみに なります。

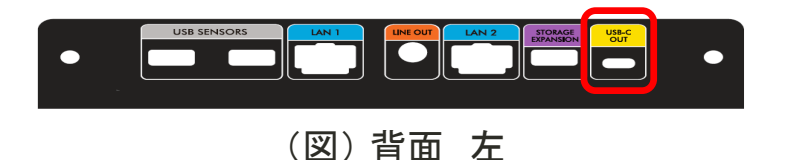

#### ◆ 複数画面表示について

USB Type-C Outを使用して複数画面表示が可能です。 ※USB Type-C Out端子を使用した場合、2画面目のPC-CD701ではタッチ操作ができません

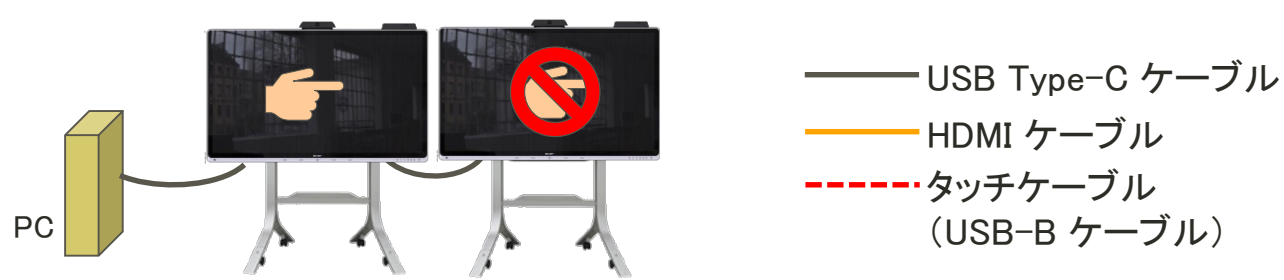

#### 2台目にタッチ機能を使いたい場合は、次のように接続してください。

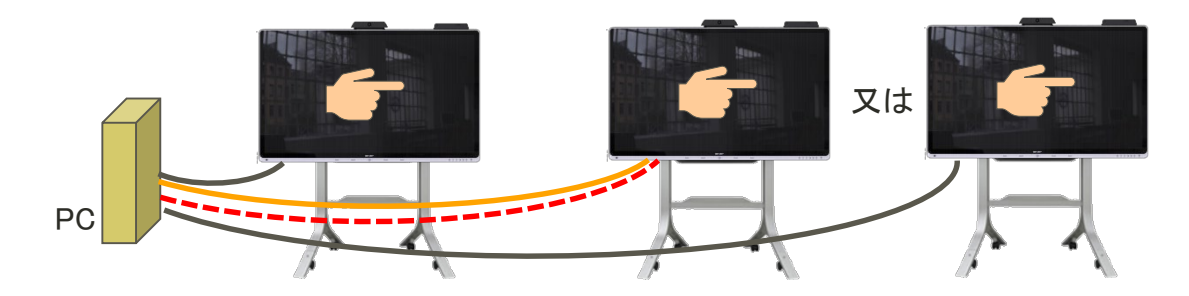

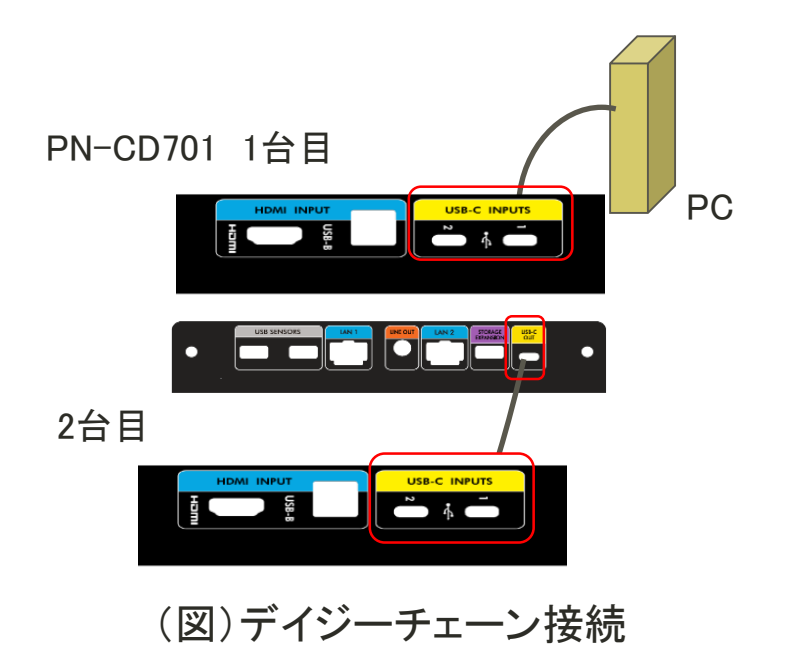

SHARP

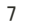

4. PN-CD701 のネットワーク接続条件

#### 4-1. LAN ポート機能

PN-CD701 には、「LAN1」「LAN 2」の有線LAN端子があり、それぞれに異なった機能があります。 各端子の機能は次の通りです。

#### LAN1:外部PCへ接続するためのLAN端子

LAN1 はUSB Type-C とUSB-B のポートと連携しています。 接続されたPCはUSB Type-C または USB-B のポートを 経由してネットワーク接続されます。 この接続方法で運用上問題ないか、ネットワーク管理者の方

に確認してください。

#### LAN 2: データ出力とPN-CD701の管理のためのLAN端子

この端子はクラウドサービスで使用します。クラウドサービス により、IoT センサによって集められたデータがこのLAN端子 を経由してアップロードされます。

(将来展開,導入時期は未定です)

また、"Crestron Connected"対応システムであれば、この端 子を経由して本機のコントロールが可能です。

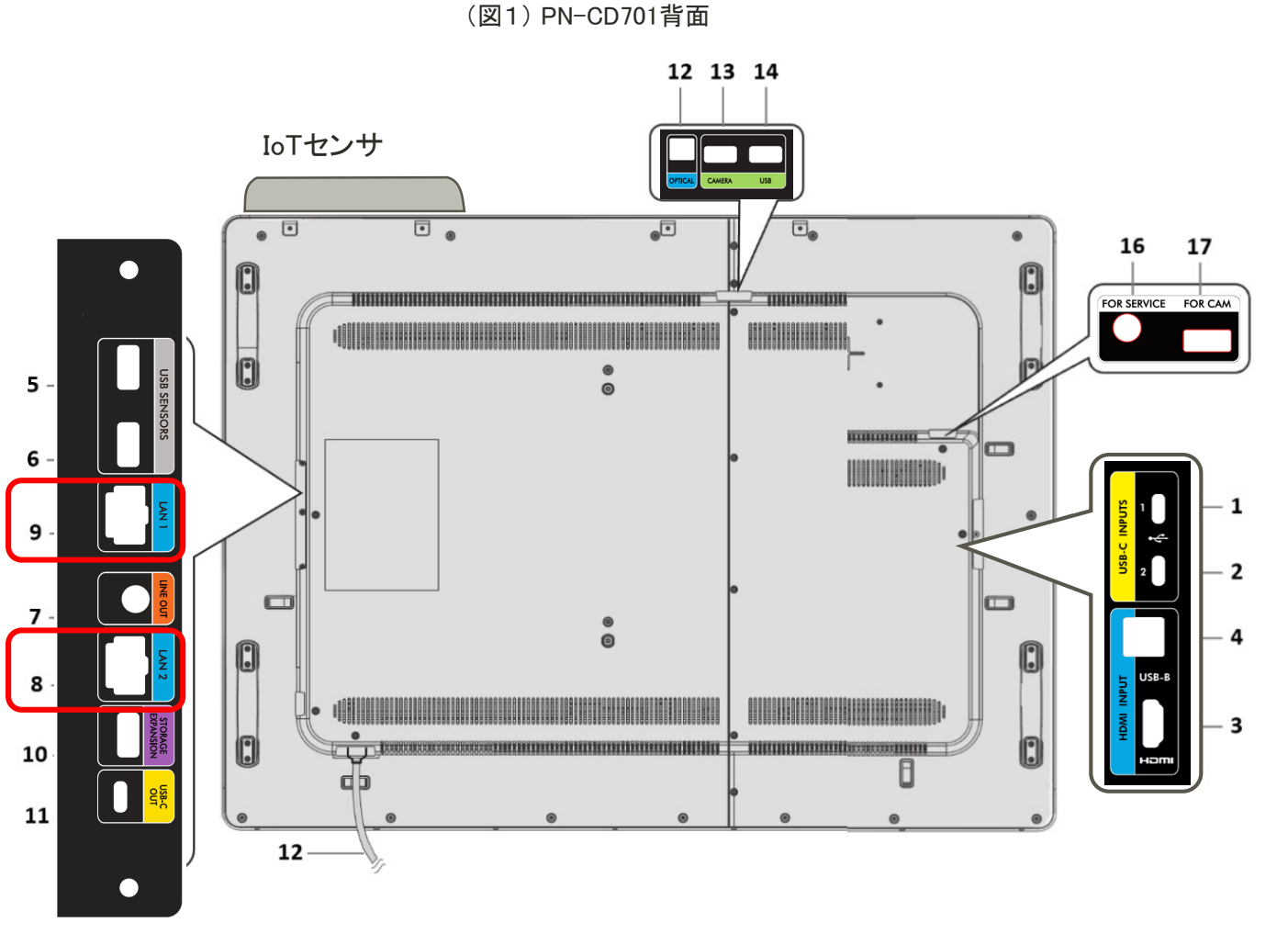

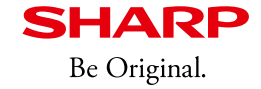

### 4. PN-CD701 のネットワーク接続の条件

4−2. 使用例

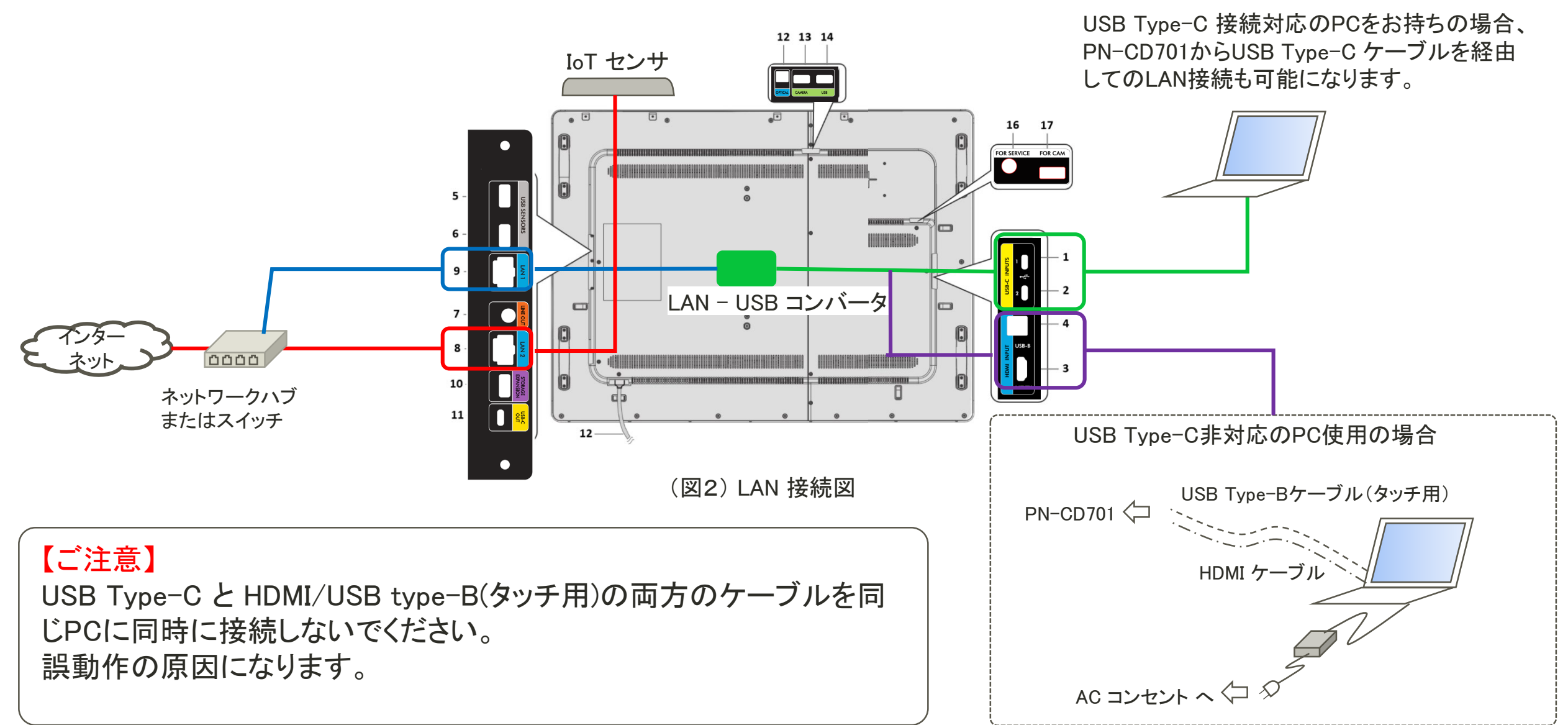

### 4-3. 技術背景

- 各LAN ポート(LAN1, LAN 2)は別系統となっており、異なった IPアドレスを持っています。
- 内部にネットワークを管理するデバイス(ルーターやスイッチ)はありません。
- ・それぞれ異なったLAN設定で機能します。

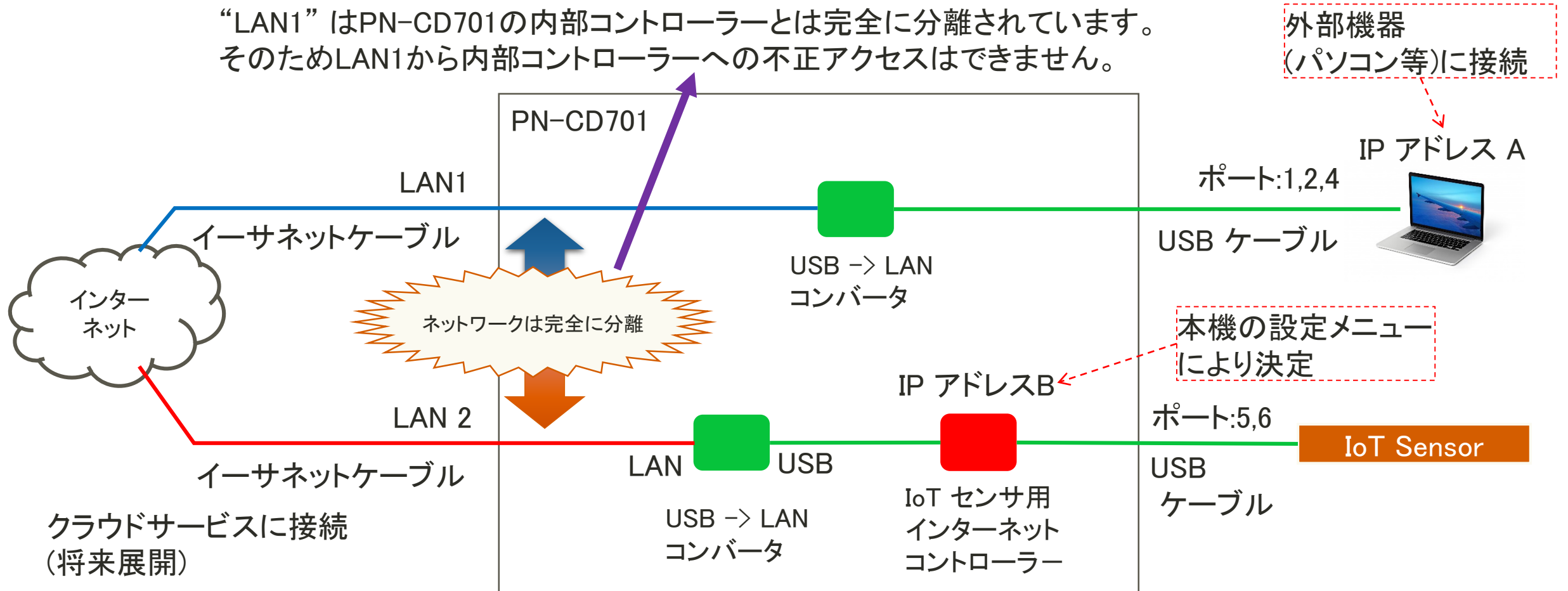

SHARP

5-1. OOBE

最初の起動時もしくはリセット後に、Out of Box Experience (OOBE) が表示されます。 インターネット環境を準備し、LAN2に接続して最新のファームウェアに更新してください。

![](_page_10_Picture_3.jpeg)

(図) OOBE

SHARP

**SHARP** Be Original.

5-2. USBメモリー\*1

USBメモリーを使って更新が行えます。下記手順に従って更新してください。

- 1. コンピューターを起動し、SHARPインフォメーションディスプレイダウンローダー\*2を 使用して"PN-CD701\_vx\_x\_x.zip"ファイルをダウンロード
- 2. ダウンロードしたzipファイルを展開し、USBメモリーのルート直下に "FWU\_Config"ファイルと"WCD70"ディレクトリをコピー
- 3. 本体の主電源が切れている状態で、USBメモリーをサービスポートの隣の "FOR CAM"と表記されたUSB端子に挿入 (カメラが接続されている場合一度取外し、更新完了後に元に戻してください)
- 4. 前面のボタンのうち、左から2番目のボタンを押し続けた状態\*3で主電源を入れる
- 5. アップデートが完了するまでお待ちください(10分程度) 誤動作の原因となりますので、OOBEが表示されるまで電源を切らないでください
- \*1 この方法で更新を行うと各種設定値が初期化されますので、再設定が必要です。 初期化される設定値の一覧は次ページを確認してください。 本体と比較確認して、初期値から変更されている設定をメモしておき、ファームウェア更新後に再度設定してください。

\*2 ツールソフトを持っていない場合は、お買い上げのご販売店、当社担当営業にお問い合わせ下さい。

\*3 (図4)の卵の画像が表示されるまでボタンを離さないでください。

|              | Title        | Downloaded version | Latest version    | Progress | ^ |                               | _ |
|--------------|--------------|--------------------|-------------------|----------|---|-------------------------------|---|
| $\mathbf{Z}$ | リイヤレストークン    | 1.03               | 1.05              |          |   |                               |   |
| 1            | PN-M501/M401 | Not downloaded     | F1.0.2.34A1.0.36  |          |   |                               |   |
| 4            | PN-M501/M401 | Not downloaded     | F1.0.2.34A1.0.36w |          |   |                               |   |
| 1            | PN-B501/B401 | Not downloaded     | F1.0.2.34A1.0.36  |          |   |                               |   |
| ¥            | PN-8501/8401 | Not downloaded     | F1.0.2.34A1.0.36w |          |   |                               |   |
| 4            | PN-HM751用2)  | Not downloaded     | F1.7.0.1A1.0.7    |          |   |                               |   |
| $\checkmark$ | PN-HM651用フ/  | Not downloaded     | F1.7.0.1A1.0.7    |          |   |                               |   |
| 1            | PN-HB751JE2/ | Not downloaded     | F1.7.0.1A1.0.7    |          |   |                               |   |
| 7            | PN-HB651用77  | Not downloaded     | F1.7.0.1A1.0.7    |          |   |                               |   |
| 1            | PN-L851H/E77 | Not downloaded     | F1.3.0.1A1.0.4    |          |   |                               |   |
| 4            | PN-L751H电77  | Not downloaded     | F1.3.0.1A1.0.4    |          |   |                               |   |
| 1            | PN-L651日用ファ  | Not downloaded     | F1.3.0.1A1.0.4    |          |   |                               |   |
| 4            | PN-ZW01 REE  | Not downloaded     | 1.1               |          |   |                               |   |
| ₹            | ソフトウェアセットンへ  | Not downloaded     | 1.3               |          |   | Set filter Filtering settings |   |
| <            |              |                    |                   |          | > | Hide downloaded files         |   |
|              |              |                    |                   |          |   | C 🛃 🖿                         | 9 |

(図1) SHARPインフォメーションディスプレイダウンローダー

![](_page_11_Picture_14.jpeg)

![](_page_11_Picture_15.jpeg)

![](_page_11_Picture_16.jpeg)

(図4) 卵の画像

#### USBメモリーを使用したアップデートで初期化される設定値の一覧

| 項目         |                    | 設定範囲                                            | 初期値      |                 | 項目                 | 設定範囲                        | 初期値         |
|------------|--------------------|-------------------------------------------------|----------|-----------------|--------------------|-----------------------------|-------------|
| クイック<br>設定 | 音量                 | 0~100%/ミュート                                     | 50       | loTセンサー         | <br> IoTセンサーを有効にする |                             | ON          |
|            | マイク                | ON/OFF                                          | ON       | 設定              |                    |                             | 011         |
|            | 明るさ                | 0 100                                           | モード1:65  |                 | ワイヤレスデバイス名         | 編集                          | -           |
|            |                    | 0~100                                           | モード2:100 |                 | 壁紙                 | 選択                          | -           |
| 表示         | ホワイトバランス           | ON/OFF                                          | ON       |                 | インストールしたアプリ        | 選択                          | -           |
|            | コントラスト             | 0~100%                                          | 50       |                 |                    | 選択                          | -           |
|            | シャープネス             | 0~100%                                          | 0        |                 | 都追府県               | 送灯                          | -           |
|            | 色の濃さ               | 0~100%                                          | 50       |                 | 巾                  |                             | -           |
|            | 色あい                | 0~100%                                          |          |                 |                    |                             |             |
|            | 入力ソース名             | 編集                                              | USB-C 1  |                 |                    | Make On Metion: ON          |             |
|            | 入力ソース名             | 編集                                              | USB-C 2  | USB-C 2<br>HDMI |                    | Wake On LAN : ON            |             |
|            | 入力ソース名             | 編集                                              | HDMI     |                 |                    | IoT センサー常時ON:OFF            |             |
| ネット        | TCP/IP             | DHCP/手動                                         | DHCP     |                 | 動作モード              |                             | -           |
| ワーク        | プロキシ               | 無し/手動                                           | 無し       |                 |                    | モード2                        |             |
|            | ハイコントラスト           | ON/OFF                                          | OFF      |                 |                    | パワーセーブタイマー:5分(バックライトオフ)     |             |
|            | フォントサイズ            | 3段階                                             | 2        | 管理者設定           |                    | Wake On Motion:ON           |             |
|            | 24時間表示             | ON/OFF                                          | OFF      |                 |                    | Wake On LAN: ON             |             |
|            | 日付・時刻の自動設定         | ON/OFF                                          | <u></u>  |                 |                    | IoT センサー常時ON:ON             |             |
| システム       |                    | OFFの場合の日付、時刻                                    | ON       |                 | ユーザーパスコード          | 変史                          | -           |
|            | タイムゾーン             | 選択する                                            | OFF      |                 | 官埋者パスコート           |                             | -           |
|            | 待機画面時間             | 1 分/3 分/5 分/10 分/30 分/1 時間/-                    | 3分       |                 | ノァームワエア自動更新        |                             |             |
|            | パワーセーブタイマー         | 5 分/30 分/1 時間/3 時間/6 時間/12 時間/-                 | 5分       |                 | ファームウエア更新設定        | 開始時间<br>数マヰ問                |             |
|            | 言語                 | English/Español/Francais/Deutsch/Italiano/Русск |          |                 | 白動入力切協             |                             | ◎ 1 时间.5.00 |
|            |                    | ий/日本語                                          | 日本語      |                 |                    |                             |             |
|            | USB C Video Streem | SST(Single Stream Transport) /                  | сст      |                 | Dイヤレスキャスティング       |                             |             |
|            | USB-C Video Stream | MST(Multi Stream Transport)                     | 331      |                 | Wake On LAN        |                             | -           |
|            | LAN1 ネットワーク        | ON/OFF                                          | OFF      |                 | IoTセンサー常時ON        | ON/OFF                      | _           |
|            | Bluetooth          | ON/OFF                                          | OFF      |                 |                    | ON/OFF                      |             |
|            | 温度                 | 摂氏/華氏                                           | 摂氏       |                 | Wake On Motion     | ON 場合の「Wake On Motion 無効期間」 | -           |

**SHARP** Be Original.

①ファームウェアアップデートが正常に終了した場合、 右の画面が表示されます。

②初期設定内のファームウェア更新確認にはインター ネット接続が必要です。インターネット非接続の場合、 エラーとなりますがそのまま次へ進んでください。

③初期設定が完了したら、ファームウェアのバージョン が最新になっているか確認してください。

### 【正常にアップデートが完了しなかった場合】

④の画面が表示された場合、更新が正常に終了して いません。この画面が表示された場合は、そのままの 画面で本機の主電源をオフにして、5秒以上経ってか ら電源をオンしてください。ファームウェアアップデート が再度実施されます。

![](_page_13_Picture_7.jpeg)

![](_page_13_Picture_8.jpeg)

③デバイス情報表示

![](_page_13_Picture_10.jpeg)

**SHARP** Be Original.

#### 5-3. OTA (On The Air)ファームウェア更新

| ご注意 |
|-----|
|     |

この方法にはインターネット接続可能なネットワーク環境が必要です。 インターネット接続可能なLANケーブルを本機のLAN2に接続してください。 本機が直接インターネット経由でファームウェア更新を行います。

表示設定を保持したままファームウェアを更新したい場合、OTAによる ファームウェア更新ができます。

1. PN-CD701の設定メニューから管理者設定を開く。

2. OTAファームウェア更新をクリック。

![](_page_14_Picture_8.jpeg)

(図)管理者設定

- 6. LAN1ネットワークを有効にする
- 6-1. LAN1 ネットワークを一時的に有効にする手順 LAN1 の機能を有効にしたい場合は、システムから設定できます。

![](_page_15_Figure_2.jpeg)

### 6-2. LAN1 を常にon にする。

LAN1 の機能を常に有効にしたい場合は、管理者メニューから設定できます。 管理者メニューにアクセス "LAN1 常時on"をonにする

![](_page_15_Figure_5.jpeg)

LAN1 ネットワークが常に使用可能になります。 このオプションを選択する場合はネットワークの セキュリティを考慮する必要があります。 (使用にあたってはネットワーク管理者の方にご相談ください)

#### ユーザパスコードまたは管理者パスコードを入力

![](_page_15_Picture_8.jpeg)

LAN1 ネットワークが 使用可能になります。

SHARP

### 6. LAN1ネットワークを有効にする

6-3. LAN1 ネットワーク状況表

本機に接続していたPCを抜いたり、シャットダウンした場合、セキュリティを考慮して LAN1ネットワークは使えなくなります。

(「LAN1ネットワーク常時オン」を選択している場合を除く)

|                     | 設定  | USB Type-C 1 |     | USB Type-C 2 |     | USB-B |     |                          |
|---------------------|-----|--------------|-----|--------------|-----|-------|-----|--------------------------|
|                     |     | 挿入           | 抜去  | 挿入           | 抜去  | 挿入    | 抜去  | LAN1 ネットワークの<br>設定値は自動的に |
| LAN1 ネットワーク         | ON  | E            | D*1 | Е            | D*1 | Е     | D*1 | > OFFになります。              |
|                     | OFF | D            | D   | D            | D   | D     | Ď   |                          |
| LAN1 ネットワーク<br>常時オン | ON  | E            | E   | E            | E   | E     | E   |                          |
|                     | OFF | *2           | *2  | *2           | *2  | *2    | *2  |                          |

\*<sup>1</sup> 他の端子が接続されている場合、ネットワーク接続は持続し、 LAN1ネットワークの設定値はONのままです。

\*<sup>2</sup> "LAN1 ネットワーク"の状況により異なります。

E: LAN1 ネットワーク接続有効 D: LAN1 ネットワーク接続無効

7. 「Android アプリのインストール」について

![](_page_17_Figure_2.jpeg)

![](_page_17_Figure_3.jpeg)

本機種は、Windows PC、Mac、Android、iOSの各デバイスを接続して 使用することが前提となっており、apkファイルによるAndroidアプリケー ションのインストール及び使用は動作保証の対象外となっております。 この機能についてご質問のある場合は、お買い上げのご販売店、 当社担当営業にお問い合わせ下さい。

- 「管理者設定」には「新しいアプリのインストール」の項目があります。
  (右図参照)
- これは、Google Play等のアプリストアを介さず、.apkファイルを使用し、
  Androidアプリを直接インストールするもので、Android OSの標準機
  能です。
- ・本機種では、本体へのAndroidアプリの追加インストールを基本的に サポートしておらず、また、追加したAndroidアプリが互換性の問題等 で正常に動作しない可能性があります。
- ・また、Androidアプリを追加することで、本体の機能に問題が生じる可能性もあります。
- ・他社製、もしくはユーザー様にて作成されたAndroidアプリケーション を使用する場合は、上記のご注意をご理解頂き、ユーザー様にて 充分に検討頂いた上で使用いただくよう、お願いいたします。

PN-CD701 装着カメラは4K解像度対応ですが、カメラのビデオ出力は フルHD解像度(1,920 x 1,080)です。 (おもなアプリである"Teams" と"Skype for Business" では、最大解像度がフルHDであるため。)

他のアプリで4K画像を表示したい場合は、下記の接続環境を用意してください。 カメラとPN-CD701に接続しているUSB2.0 ケーブル(A-B タイプ)をUSB3.0対応ケーブル(A-B タイプ)に交換する。 ※同梱されているカメラ接続用USBケーブルは、USB2.0のケーブル(A-B タイプ)です

【PCとPN-CD701の接続方法】

- A) HDMI ケーブルとUSB3.0 で接続する。
- B) PC とPN-CD701 をUSB Type-C ケーブルで接続し、PCとカメラを USB3.0 ケーブルで接続する。

![](_page_18_Figure_7.jpeg)

# 9. その他の情報

1. 赤い点とベルのマークについて

更新の情報や各項目に関する注意を示しています。 Android 8 (Oreo)で実装されている「通知マーク」と同じです。このマークが表示されたら、 そのアイコンをタップして内容を確認してください。

![](_page_19_Figure_3.jpeg)

SHARP

Be Original.

2. ワイヤレスでの表示条件

Miracast対応のWindows10とAndroidターミナルには"Wireless Windows"と"Wireless Android"の入力モードが表示されます。

- Windows: Windows 10 以降
- Android (version 6.0 以降推奨)

全てのデバイスとの接続が保証されているわけではありません。各ターミナルのハードウェアのOSにより機能しないこともあります。

3. WoL (Wake on LAN)について

WoLとは、コンピュータネットワーク(主にLAN)に繋がっているITデバイスの電源を遠隔で投入する技術です。 使用にあたってはIT管理者やSI事業者、営業担当に相談してください。 基本的には下記のような使用上の制限がいくつかあります。

- -"Magic Packet (マジックパケット)"と呼ばれる、特定の信号をネットワークで本機に送信することで、本機がスリープ状態から復帰します。
- WoLの使用には、本機とコントローラー(パソコン等)が同じネットワークセグメント内に存在していることが必要です。
- 使用にあたっては、本機のMac アドレスが必要となります。これは本機の設定メニューから確認できます。 設定メニュー →ネットワーク ※本機に有線LANケーブルを接続していることが必要です

4. IoTセンサによって取得したデータについて

IoTセンサによって取得した温度、湿度、照度の数値はPN-CD701近辺で測定された数値であり、使用中の部屋の平均値ではありません。

![](_page_20_Picture_0.jpeg)